# A / D コンバータ

# **PS-2032GP** PS・2032GPは、ティアック社の商標です。

| 品番             | GP・IBボード  | 価 格              |
|----------------|-----------|------------------|
| W32 · 2032 · R | ラトックシステム社 |                  |
| W32-2032-C     | コンテック社    | 90,000           |
| W32·2032·N     | NI社       | (消費税は含まれておりません。) |
| 使用できる機種 PS-    | 2032GP    |                  |

|              | 動作環境           |
|--------------|----------------|
| •            | Win98SE/Me     |
| () 🖂         | Win 2000/Xp    |
|              | Excel2000      |
| <b>せん。</b> ) | Excel2002/2003 |

TEAC M ō

# 機能

#### 3つの測定モードを持っています。

1.メモリー受信モード

測定器本体の内部メモリを使用して、4 チャンネル / 5 µ s サンプリング、32 チャンネル / 50 µ s サンプリング で、最大120Kデータの取込が可能です。受信データが32Kデータまでなら自動作図を行います。

- 2.ダイレクト受信モード 測定器本体の入力値を直接読み込んで、リアルタイムに Excel シートに取込みます。 連続 120K データの受信 が可能です。
- 3.入力値のリアルタイムモニタ

入力チャンネルのリアルタイムモニタを行います。

各チャンネルの電圧値を他の物理単位に変換ができます。

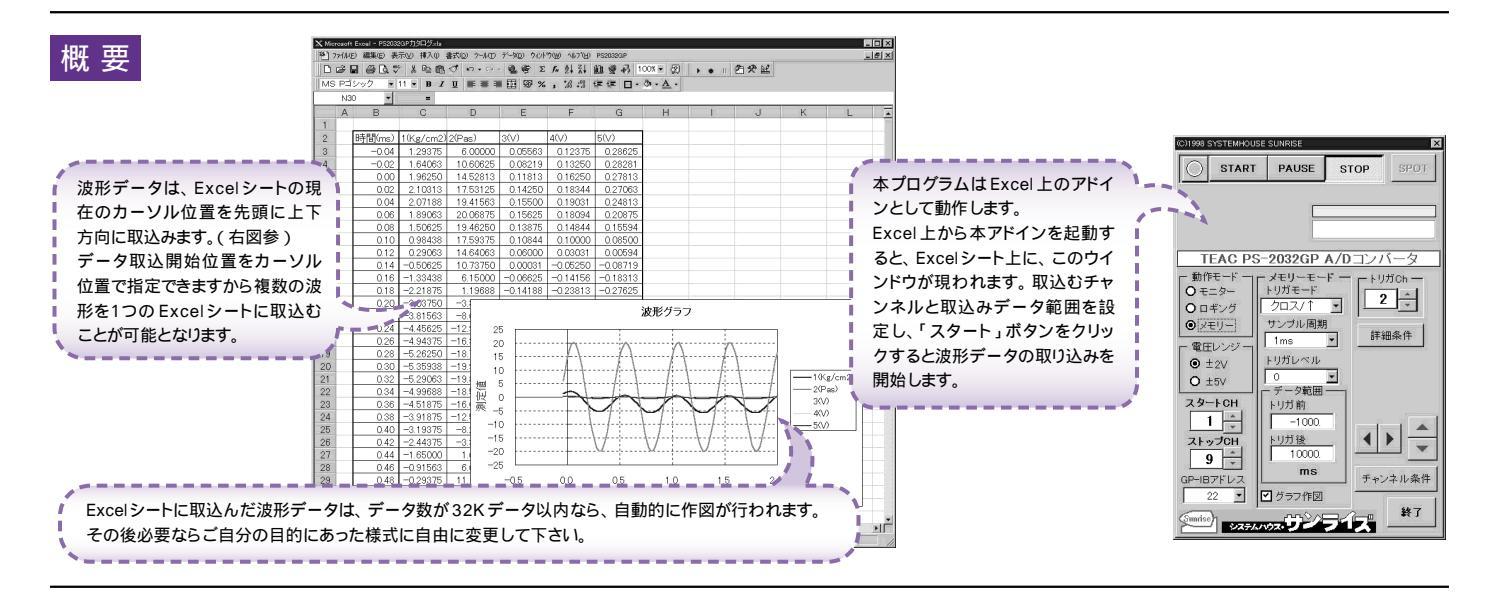

### 操作説明

測定器の内部メモリーを使用して、高速データ取込を行います。(取り込めるデータ数は、チャンネル当たり最大120Kデータです。)

| < メモリー受信モード >                                                                                                    | (C)1998 SYSTEMHOUSE SUNRISE                                                                                                    | ,波形データを取込む開始位置をトリガポイントからの時間で入力します。トリガポイン                                                                                                    |
|----------------------------------------------------------------------------------------------------|----------------------------------------------------------------------------------------------------|----------------------------------------------------------------------------------------------------|
| 測定器から波形の取込を開始します。――                                                                                                    | • START PAUSE STOP SPOT                                                                                                    | トから前はマイナスの値、後はプラスの値で入力します。入力が無い場合や不適当<br>な値が入力された場合、「0」が入力されたものとします。                                                                                                    |
| 測定中は「赤色」、停止中は「灰色」<br>となります。                                                                                               |                                                                                                    | 波形データを取込む最終位置をトリガボイントからの時間で入力します。トリガボイン<br>トから前はマイナスの値、後はブラスの値で入力します。入力が無い場合や不適当<br>な値が入力された場合、「1」が入力されたものとします。<br>(日)」、取込デーへ参加が120 000 (例を報える場合は、開始が置から120 000 (例手で                                                                                      |
| トリガ・チャンネルを指定します。                                                                                                    |                                                                                                    | となります。                                                                                                    |
| 動作モードを「メモリー」受信に切り換えます。                                                                                                    | TEAC-RS-2032GP A/Dコンバータ                                                                                                    | 1度に取込めるデータ数は、120,000個までです。データが最下行に到達すると、<br>すぐ右の列の先頭からデータ入力が継続されます。                                                                                                    |
| トリガ・モードを切り換えます。「FREE RUN」は、<br>「START」ボタンのクリックと同時にデータ取                                                                    | ・動作モード メモリーモード - トリガロイー<br>- トリガモード トリガロイー                                                                                                    | 現在のスキャンチャンネルで設定可能な測定条件を表示します。(裏面の説明参照)                                                                                                    |
| 込を開始します。<br>他の設定では、トリガ条件成立まで取込を開始<br>しません。詳細は、測定器の取扱説明書を参照<br>ください。                                                       | <ul> <li>○ ロギング</li> <li>● クロス/↑ ・</li> <li>● クロス/↑ ・</li></ul> | Excelシート上のカーソルを上下/左右に移動し波形取込開始位置を決定します。<br>「スタート」ボタンをクリックするとカーソル位置から下方向へ波形データを取込みます。                                                                                                    |
| 電圧レンジを切り換えます。                                                                                                    |                                                                                                    | //                                                                                                    |
| サンプリング周期を設定します。<br>サンプリングは、4 チャンネル毎に<br>同時サンプリングを行います。<br>トリガレベルを設定します。                                                   | O ±5V         ●0         」           ズタートCH         トリガ前         トリガ前                                                                                                    | 注意低级の次カ         メ         スケーリング演算を行うチャンネル           ch-18         ch-916         ch17-24         ch25-32            「新数A」         単位         「係数A」/日            「「飲み」         単位         「係数A」/日            「「」」         10.0         0.0         Kg/cm2 |
| スタートチャンネル / ストップ<br>チャンネルを設定します。                                                                                          | ストップCH<br>トリガ後<br>10000                                                                                                    |                                                                                                    |
| 波形を取り込んだ後に自動的に作図を行います。<br>ただし、受信データが32Kデータを越えた場合、                                                                         | 9 - ms チャンネル条件                                                                                                    | □ ch-4 1.0 0.0 € = (受信アーダ・B)*A<br>□ ch-5 1.0 0.0 □<br>□ ch-6 1.0 0.0 □                                                                                                    |
| 光頭から32Kテーダまでか作図されます。<br>列を越えて作図する事はではません。                                                                                 | ● 22 ▼ ダラフ作図                                                                                                    | □ ch-7 1.0 0.0 ◆ 〈ださい。                                                                                                    |
| 測定器本体で設定した GP・IB<br>アドレスと同じ値を設定します。                                                                                       | Sunise 2274/1020 712 41                                                                                                    |                                                                                                    |
| 注1)測定器のデリミタは「CR + LF」に設定してくた                                                                                              | ざい。                                                                                                    | - Excel入力値=(電圧値-係数B)*係数A                                                                                                    |
| 注2) I度に取込めるテーダ数は、ナヤンイルヨリ120Kテーダまでです。但し、EXCEIの性質上、あまり多くのテーダを取込め<br>ますと データの表示動作が極端に遅くなりますから実用的ではありません。取込む1波形のデータ数は 10Kデータ! |                                                                                                    | * クラフシートに作図が行われます。<br>メ チェックが無いときは、常に係数A=1,係数B=0で チェックを付けないとデータの入                                                                                                    |
| 内に収めることをお薦めします。波形の取込速度は、Pentium200MHzのパソコンを使用した場合、下記がおおよそ                                                                 |                                                                                                    | かっています。 カビングを行うないと、ケータの人 力されたシート上に作図されます。                                                                                                    |
| 目安となります。( 作図時間は含みません )<br>・波形データ数 1チャンネル / 10Kデータの時、約 22秒                                                                 |                                                                                                    | 「単位」は 少要なち入力してください。<br>● グラフシートに作図 QUIT                                                                                                    |
| ・波形データ数 4チャンネル / 32K データの                                                                                                 | )時約120秒                                                                                                    |                                                                                                    |

- チャンネル / 10K
- ・波形データ数 4チャンネル / 32Kデータの時、約120秒

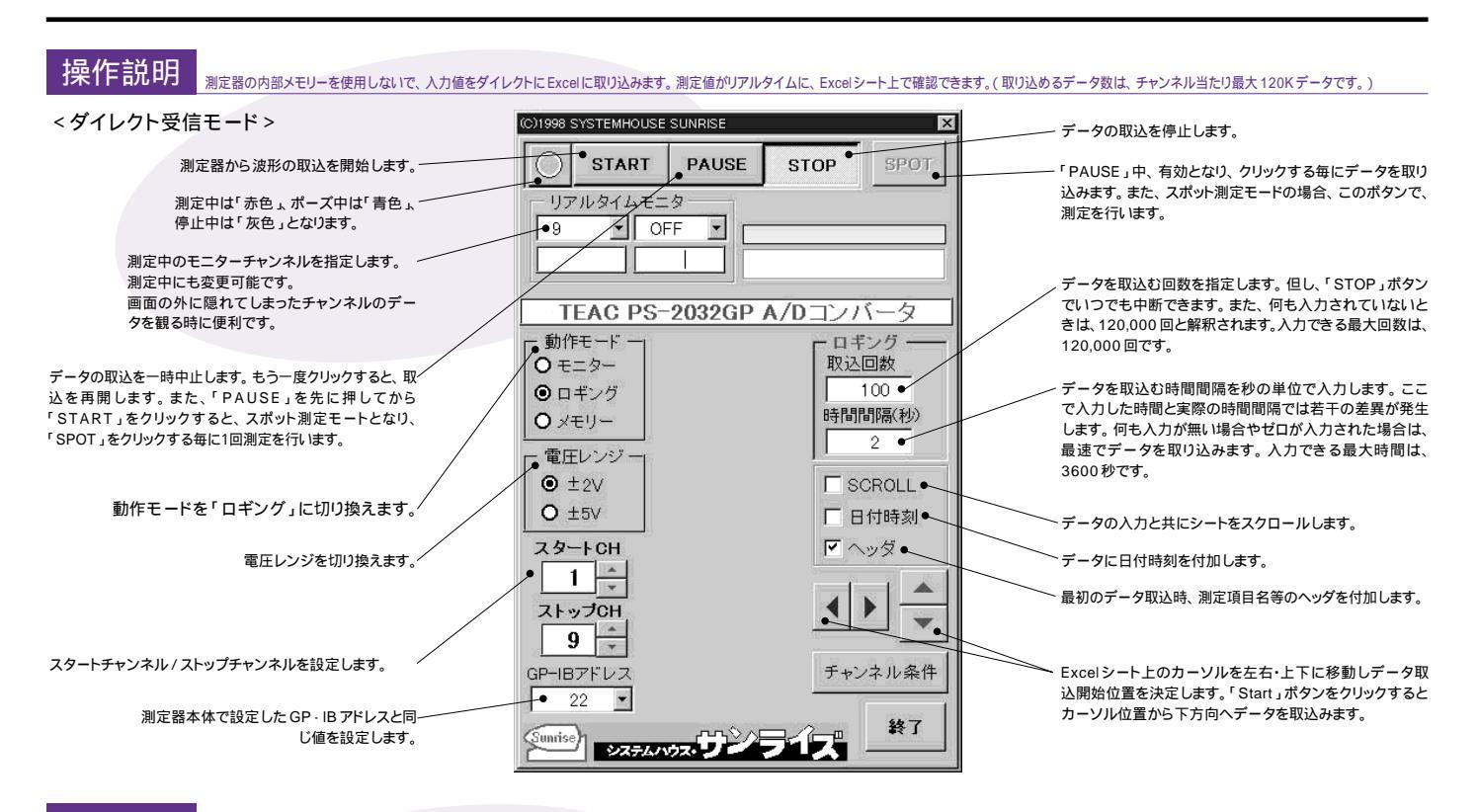

## 操作説明 測定器の入力値をモニターします。モニター値はExcelシート上に表示されます。

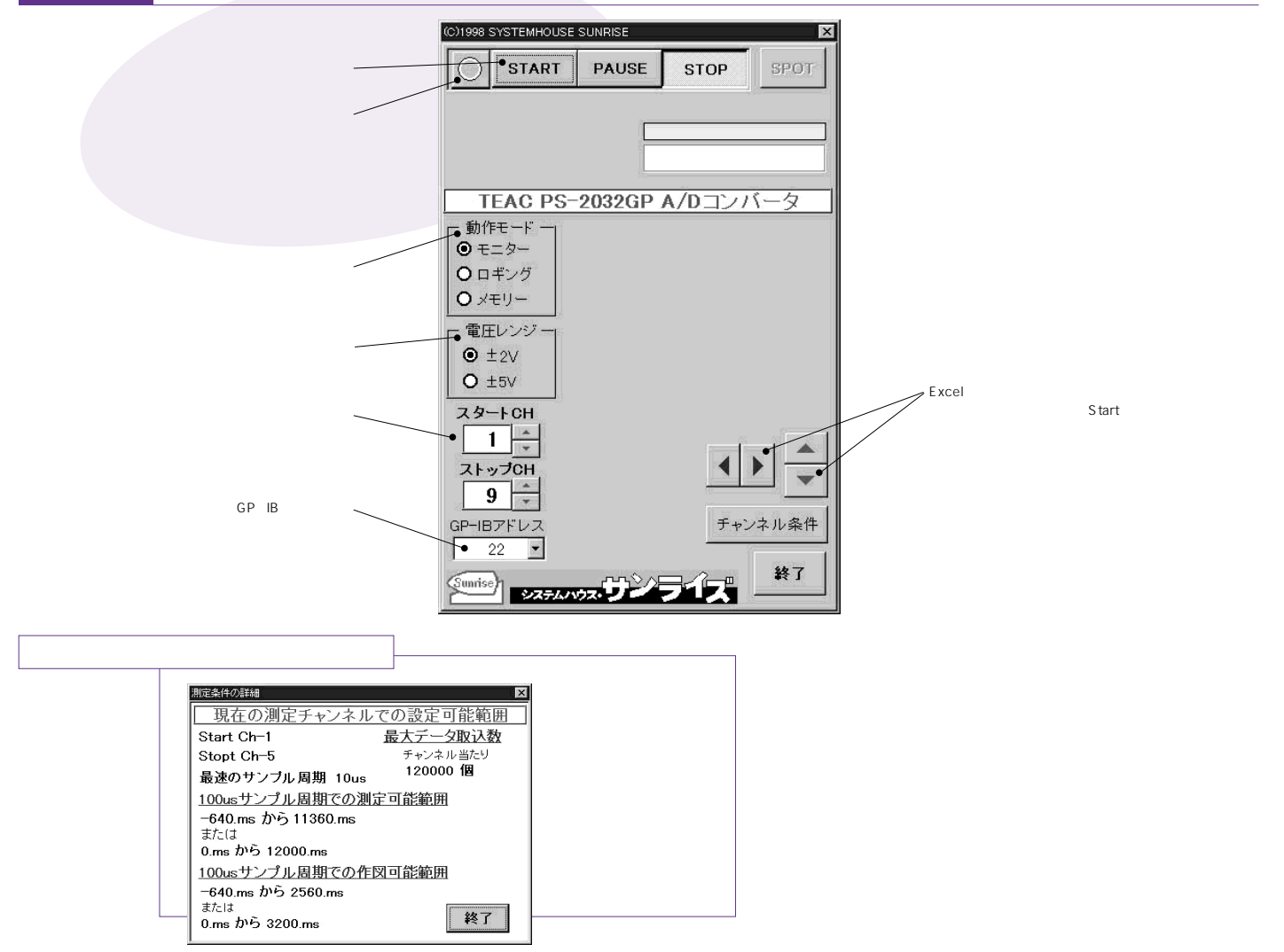